## **SAAA Swimmer Registration Instructions for MEET MANAGER**

- 1. Open Meet Manager. Install any updates if needed.
- File> Open/ New. Select a file name that you will use to register swimmers for THIS season, such as "OV Reg 2024". Note that this database will be used for your team registrations only. Do not mix your registration file with other rosters from previous years. You will still download a separate athlete roster from the SAAA website for your meets.
- 3. Fill in any necessary information (note that this picture is from 2022):
  - a. Meet Name: Your team's Registration
  - b. Facility Name: Your home pool
  - c. City, State, Zip, and country
  - d. Start date, end date, entry open date, and entry deadline do not matter.
  - e. Age-Up Date must be set to 06/01/24
  - f. ID Format should be set to USAS- USA Swimming
  - g. Host LSC should be set to AZ
  - h. Meet type, meet style, course, and DQ codes don't matter.

| Meet Set-up                                                                                                    |                                                                                                   |                                                                                                 |                                                                                                    |
|----------------------------------------------------------------------------------------------------|---------------------------------------------------------------------------------------------------|-------------------------------------------------------------------------------------------------|----------------------------------------------------------------------------------------------------|
| * Meet Name :<br>* Facility Name :<br>Address :<br>Address :<br>* City :<br>* State / Province :<br>* Country :<br>Start Da             | Oro Valley Registration<br>Oro Valley Aquatic Center<br>Oro Valley<br>AZ<br>USA<br>ate : 02/14/22 | * Postal Code : 85737<br>Sanction # : End Date : 07/29/22                                       | Meet Type<br>Standard<br>- Divisions -<br>By Event<br>By Team<br>By Entry<br>Flighted<br>Time Standards<br>Uv by Time Std |
| Age-Up Di<br>Entry Open Di<br>ID Forr<br>© USAS - USA Swimming                                                                          | ate : 06/01/22 🗣 🗸                                                                                | Entry Deadline : 02/09/22                                                                       | Meet Style                                                                                                    |
| <ul> <li>SSA - Swimming South</li> <li>AUS - Australian Swimm</li> <li>BS - British Swimming</li> <li>BCSSA - Canadian Leage</li> </ul> | A frica<br>ning<br>gue                                                                            | C High School<br>C College<br>C YMCA<br>C Masters                                               | * Course<br>C LC Meters<br>C SC Meters<br>(* Yards                                                                        |
| C USMS - US Masters C Other * Host LSC :  Base Country Altitude in Default Turch Po                                                     | AZ  USA Feet:                                                                                     | C Disabled Timers Connected to this Compute C One timer Timer 1 Name Pool 1 Timer 2 Name Pool 2 | DQ Codes<br>Custom DQ Codes ▼<br>Time Adjustment Method<br>(* FINA rules<br>CUSA Swimming rules prior to<br>1 May 2016    |
| Age-l                                                                                                    | Jp Athletes                                                                                       | K Cancel E                                                                                      | Re-Convert Entries                                                                                                    |

- 4. If you get a screen asking about publishing to meet mobile, ignore/ close the screen.
- 5. Select "Teams" from the top menu bar. You only need to fill in your team abbreviation, LSC, and team name. All of the other fields don't matter.

| C3, Team Edit                                                                                                    | ×                                                                    |
|----------------------------------------------------------------------------------------------------|----------------------------------------------------------------------|
| Team Abbr :     Image: Constraint of the second second seco | Oro Valley Swim Team Team Status : Normal Alternate Team Name :      |
| Team not eligible for team score point rankings (si                                                                                                    | imilar to Unattached) Region :                                       |
| No Team Surcharge No Facility Sur                                                                                                    | rcharge No Athlete Surcharge                                         |
| Address :                                                                                                    | Cell :                                                               |
| Address :                                                                                                    | Office :                                                             |
| Province :                                                                                                    | Home :                                                               |
| City :                                                                                                    | Fax :                                                                |
| State : Postal Code :                                                                                                    | E-Mail :                                                             |
| Country :                                                                                                    | Note: Cell phone is important for the Run Menu Prelims Scratch Sheet |
|                                                                                                    | OK Cancel                                                            |

- 6. Select "Athletes" from the top menu bar. This should bring you to your roster screen.
- 7. Select "Add" from the top menu bar.

۱.

- a. Fill in the last name, LEGAL first name, and middle initial <u>AS APPEARS ON THE</u> <u>BIRTH CERTIFICATE</u>. We do not need a complete middle name.
- b. If they have a preferred first name, fill it in. This is the name that will usually appear on meet programs or timer sheets.
- c. Make sure you fill in the correct birth date. Double check the date with the birth certificate. The age should appear based on the June 1<sup>st</sup> age up date.
- d. Make sure the gender and team names are correct.
- e. The Reg ID# doesn't really matter. USA Swimming has gone to a random ID instead of the former MMDDYY First, Initial, Last format.

| 🖏 Add New   | Athlete      |            |           |          |                |             |                 |           |           | $\times$ |    |
|-------------|--------------|------------|-----------|----------|----------------|-------------|-----------------|-----------|-----------|----------|----|
| Contact Tea | ms           |            |           |          |                |             |                 |           |           |          |    |
|             |              |            |           |          |                |             |                 |           | ,         |          | L  |
| Last Nam    | e: Smith     |            |           |          | First Name :   | William     |                 |           | MI:       | G        | L. |
| Pref Nam    | e : Billy    |            |           |          | Birth Date :   | 04/15/09    | ÷ → Ag          | ge : 12   |           |          | L  |
| Reg ID      | # : 041509WI | LGSMIT     |           |          | Team :         | OV-AZ       | Oro Valley S    | wim Team  |           |          | L  |
| Gender (M/F | ): M 🗆       | Retain Ger | nder      | Build ID | Class Year :   |             | Status : Normal | •         | SDMS ID : |          | E  |
| Citizen o   | of :         |            | ~         |          | Competitor # : | 1           | Disability (S,  | SB, SM) : |           |          | F  |
| 2nd Clu     | ib :         |            |           |          |                |             |                 | State :   |           | ~        | F  |
| ENTR        | IES          |            |           |          |                | ELIGIBLE EV | /ENTS           |           |           |          |    |
| Event #     | Entry Time   | Event #    | Event Nan | ne       |                |             |                 |           |           |          |    |
| -           |              | 0          | None      |          |                |             |                 |           |           |          | -  |
|             |              |            |           |          |                |             |                 |           |           |          | H  |

## 8. Repeat step 6 and 7 as needed for additional swimmers.

| File | Set-up Events Athletes Relays Teams     | Seeding | Run | Reports  | Labels     | Check for Update     | i Help            |   |
|------|-----------------------------------------|---------|-----|----------|------------|----------------------|-------------------|---|
|      | Open / New                              | Ctrl+O  | 1   |          |            |                      |                   |   |
|      | Save As                                 |         | 1   |          |            |                      |                   |   |
|      | Backup                                  | Ctrl+B  |     |          |            |                      |                   |   |
|      | Restore                                 | Ctrl+R  |     |          |            |                      |                   |   |
|      | Unzip File                              |         |     |          |            |                      |                   |   |
|      | Repair/Compact Database                 |         |     |          |            |                      |                   |   |
|      | Purge                                   |         | >   |          |            |                      |                   |   |
|      | Import                                  |         | >   |          |            |                      |                   |   |
|      | Export                                  |         | >   | Results  | for Swim   | Manager or SWIM      | S or NCAA or USMS |   |
|      | Install Update                          |         |     | Entries  | for SWIN   | tS Times Recon       |                   |   |
|      |                                         |         |     | Entry F  | ees for Bu | usiness Manager (J   | CL2)              |   |
|      | Disable Network Login                   |         |     | Entries  | for Meet   | Manager Merge of     | same meet (JHY3)  |   |
|      | Open in Multi-Oser Mode                 |         |     | Advan    | cers (.Hy  | (3)                  |                   |   |
|      | Network Administration                  |         |     | Results  | for Meet   | Manager Merge of     | same meet (.HV3)  |   |
|      | License Management                      |         |     | Athlete  | s / Teams  | s / Email (JHY3)     |                   |   |
|      | Exit                                    | Ctrl+Q  | Г   | Entries  | for Divin  | g Only               |                   |   |
|      | C:\swmeets6\OV Reg 2021.mdb             |         |     | Record   | ŝ          |                      |                   |   |
|      | C:\swmeets6\Muppet2019.mdb              |         |     | Time S   | tandards   |                      |                   |   |
| 3    | C:\swmeets6\9-182018.mdb                |         |     | Events   | for TM     |                      |                   |   |
|      | C:\swmeets6\Winter Lights Q.mdb         |         |     | Start Li | sts for Sc | oreboard             |                   | > |
|      | C:\swmeets6\VirtualInvitational2020.mdb |         |     | USA-S    | Registrati | on                   |                   |   |
|      | C:\swmeets6\2020 Finale 2.mdb           |         |     | British  | Swimmin    | a Competitors List   |                   |   |
|      | C:\swmeets6\9-182019.mdb                |         |     | Conve    | t a Hy-Te  | k Export CL2 File to | SDIF              |   |
|      | C:\swmeets6\2020 Finale.mdb             |         |     | Generia  | Data in    | MS Access            |                   |   |
|      | C:\swmeets6\SAAAVirtualMeet2020 3C.mdb  |         |     | Para     | In Sula    | mine Medd Merer      | ine Web Cite      |   |
| 0    | C:\swmeets6\SAAAVirtualMeet2020 38.mdb  |         |     | nesuits  | TOT SWITT  | ming wond waga       | ane web site      |   |

## 9. When you are ready to submit your swimmers for registration, File>Export>Athletes.

a. Make sure to select your team, both genders, and that you're exporting the Athletes/Teams

|                                                  | Selectio     | on Criteria      |    |
|--------------------------------------------------|--------------|------------------|----|
| Team : 0V-AZ                                     | •<br>•       | Region :         | •  |
| Gender<br>© Both<br>© Male Only<br>© Female Only |              | Include Addresse | 15 |
| Athletes / Teams                                 | cport Type   |                  |    |
| C Teams Only                                     |              |                  |    |
| C Athlete Email Export for                       | Outlook Exp  | press            |    |
| C Team Email Export for O                        | utlook Expr  | ess              |    |
| C Coaches Email Export fo                        | or Outlook E | xpress           |    |
|                                                  |              |                  |    |

- b. Remember where you save this file to.
- 10. From the top menu, select Reports> Athlete Rosters. Create the report and save it as a PDF with your team as part of the file name.
- 11. Email the athlete export file and the PDF to the Admin Secretary.